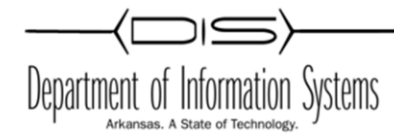

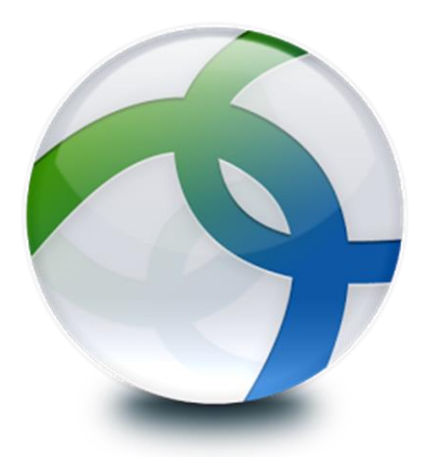

# Cisco AnyConnect Secure Mobility Client

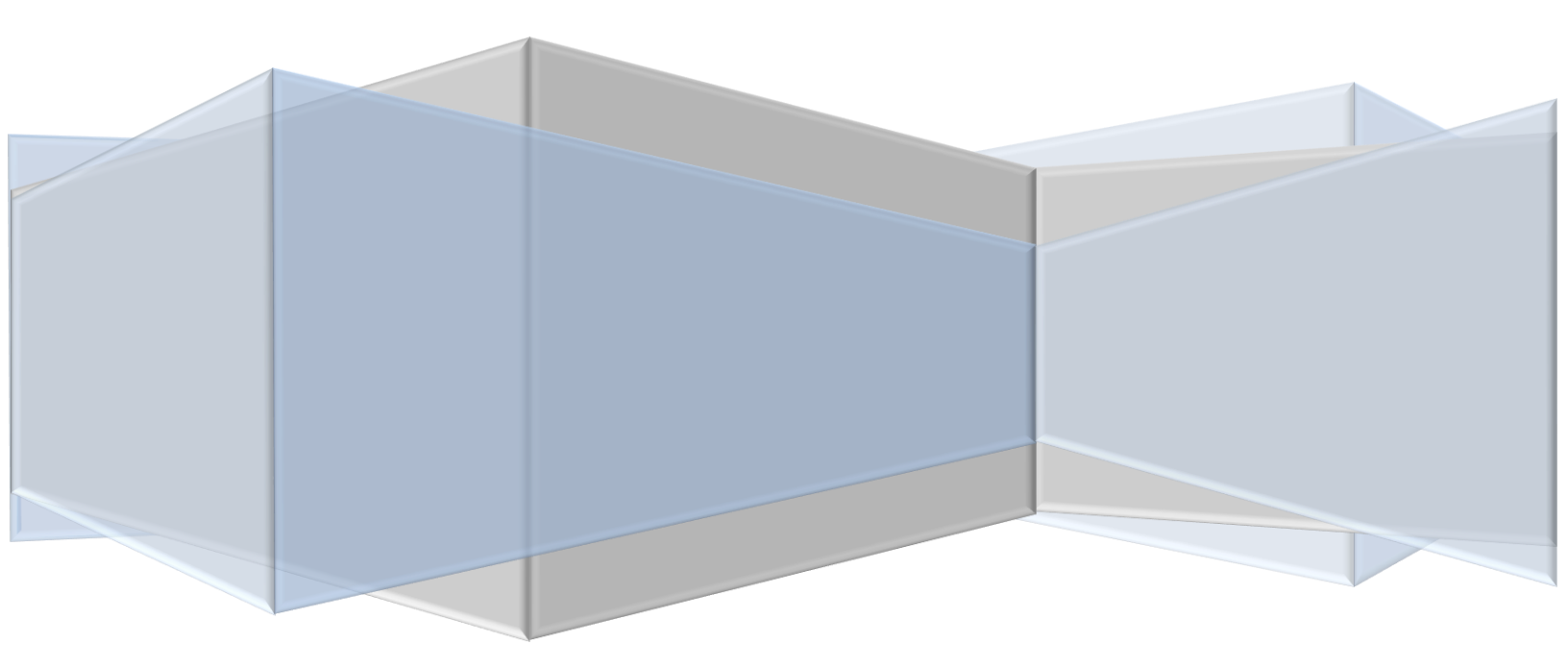

# **Table of Contents**

| Downloading AnyConnect Secure Mobility Files         | 2  |
|------------------------------------------------------|----|
| Creating AnyConnect Group                            | 3  |
| Creating Group Authentication Keys                   | 5  |
| Creating AnyConnect Block Filter                     | 6  |
| Applying AnyConnect Block filter to AnyConnect Group | 7  |
| Installing AnyConnect Web Security Profile Editor    | 10 |
| Using AnyConnect Web Security Profile Editor         | 13 |
| Installing AnyConnect Web Security Client            | 17 |

# Downloading AnyConnect Secure Mobility Files

- 1. Login to CWS http://scancenter.scansafe.com

- 2. Click the *Admin* tab to display the administration menus.
- 3. Click Downloads, then Secure Mobility

| CISCO Cloud Web Security Daniel.franklin@arkansas.gov logged into: Arkansas DIS - A                                             |
|----------------------------------------------------------------------------------------------------|
| Notifications 13 Home Dashboard Web Virus Spyware Web Filtering Admin Reports                                                   |
| Your Account   Authentication  Management  Audit  HTTP5 Inspection  Downloads                                                   |
| Secure Mobility Connector                                                                                                    |
| Select File to Download                                                                                                    |
| File Name and Description                                                                                                    |
| Release Note for version 4.2 Download                                                                                           |
| AnyConnect Web Security Mac installation package version 4.2.03013 Download                                                     |
| Anyconnect profile editor (Windows) version 4.2.03013 Download                                                                  |
| AnyConnect Web Security Windows installation package version 4.2.03013 Download                                                 |
| Language localization transform files for pre-deploy package for Windows platforms version 4.2.03013                            |
| Download*                                                                                                    |
| Download                                                                                                    |
|                                                                                                    |
|                                                                                                    |
|                                                                                                    |
|                                                                                                    |
|                                                                                                    |
| Se outo sease systems, inc.<br>For Support:<br>Tel: +1 877 472 2680 - Tel: +44 (0) 207 034 9400 - Web: <u>www.cisco.com/tac</u> |
|                                                                                                    |

© 2016, Cisco Systems, Inc. | Privacy Policy | Disclaimer

4. Download Both Anyconnect profile editor (Windows) version **4.2**.x AND AnyConnect Web Security Windows installation package version **4.2**.x to a new Folder

|                 |    |                    |                   | Home                  | Dashboard       | Web Virus       | Spyware        | Web Filtering | Admin | Repor |
|-----------------|----|--------------------|-------------------|-----------------------|-----------------|-----------------|----------------|---------------|-------|-------|
| our Account     | AL | Ithentication      | Manage            | ement                 | Audit           | () I            | ITTPS Inspecti | on 🔹 Downlo   | ads   |       |
| Secure Mobility |    |                    |                   |                       |                 |                 |                |               |       |       |
|                 |    | Select File to Dow | nload             |                       |                 |                 |                |               |       |       |
|                 |    |                    |                   | File N                | lame and Descr  | iption          |                |               |       |       |
|                 |    | Release Note f     | or version 4.2    |                       |                 |                 |                | Download *1   |       |       |
|                 | 5  | AnyConnect W       | eb Security Mac   | installation pac      | kage version 4. | 2.03013         |                | Deveload      |       |       |
|                 |    | Anyconnect pro     | ofile editor (Win | dows) version 4       | .2.03013        |                 |                | Download      |       |       |
|                 |    | AnyConnect W       | eh Security Win   | -<br>lows installatio | n nackane versi | on 4 2 03013    |                | Download      |       |       |
|                 |    |                    |                   |                       | n puckage versi |                 |                |               |       |       |
|                 |    | Language local     | IZATION TRANSFOR  | m mes for pre-o       | ерюу раскаде    | or windows plat | orms version 4 | Downloadsta   |       |       |
|                 |    | Sample transfo     | rms and docum     | entation versior      | n 4.2.03013     |                 |                | Download      |       |       |
|                 |    | _                  |                   |                       |                 |                 |                | Download      |       |       |
|                 |    |                    |                   |                       |                 |                 |                |               |       |       |
|                 |    |                    |                   |                       |                 |                 |                |               |       |       |
|                 |    |                    |                   |                       |                 |                 |                |               |       |       |
|                 |    |                    |                   |                       |                 |                 |                |               |       |       |
|                 |    |                    |                   |                       |                 |                 |                |               |       |       |

# **Creating AnyConnect Group**

1. Click the *Admin* tab to display the administration menus.

2. In the *Management* menu, click *Groups* to display/add/edit Groups.

| Your Account <ul> <li>Authentication</li> <li>Management</li> <li>Audit</li> <li>HTTPS Inspection</li> <li>Downloads</li> <li>Download</li> </ul> Secure Mobility         Select File to Download         Hosted Config<br>Import User List         e and Description         Download         File         File         < | Intifications 13                                                                                                    | Hom                                                                                                    | ne Dashboard                                                                                                    | Web Virus | Spyware        | Web Filtering                                                                                       | Admin | Repor |
|----------------------------------------------------------------------------------------------------|----------------------------------------------------------------------------------------------------|----------------------------------------------------------------------------------------------------|----------------------------------------------------------------------------------------------------|-----------|----------------|----------------------------------------------------------------------------------------------------|-------|-------|
| Sample transforms and documentation version 4.2.03013 Download*                                                                                                    | Your Account <ul> <li>Authentication</li> <li>Secure Mobility</li> <li>Select Fie to Download</li> <li>Release Note for vers</li> <li>AnyConnect Web Sec</li> <li>Anyconnect profile et</li> <li>AnyConnect Web Sec</li> <li>Anyconnect Web Sec</li> <li>Sample transforms at</li> </ul> | Management<br>Grupps<br>UseRS<br>Hosted Config<br>Import User List<br>Castom Headers<br>Hybrid Web Security<br>arrity erac instanation p<br>ditor (Windows) versio<br>aurity Windows installa<br>n transform files for pre-<br>nd documentation versi | Audit<br>e and Descript<br>package version 4.2.0<br>on 4.2.03013<br>ation package version<br>re-deploy package for<br>sion 4.2.03013 | HT        | TPS Inspection | Download     Download     Download     Download     Download     Download     Download     Download | ads   |       |

- 3. Click on *Add Group*, then type a Group Name.
- 4. For Group Type select *Custom Group*, then click *Submit*

|                   |                                 |                        | Home Dashboard            | Web Virus Spywa | are Web Filtering  | Admin |
|-------------------|---------------------------------|------------------------|---------------------------|-----------------|--------------------|-------|
| Your Account      | Authentication                  | Management             | <ul> <li>Audit</li> </ul> | HTTP5 Ins       | pection I Download | 5     |
| Manage Grou       | Inc                             |                        |                           |                 |                    |       |
| Hanage or ot      | ipa                             |                        |                           |                 |                    |       |
| Add Group         |                                 |                        |                           |                 |                    |       |
|                   |                                 |                        |                           |                 |                    |       |
| Test AnyConnect G | roup 🧲                          |                        |                           |                 |                    |       |
| Group Type 🗚      |                                 |                        |                           |                 |                    |       |
| Custom Group      |                                 |                        |                           |                 |                    |       |
|                   |                                 |                        |                           |                 |                    |       |
| Custom Groups ca  | an be any alphanumeric combinat | ion up to 256 characte | rs.                       |                 |                    |       |
|                   |                                 |                        |                           |                 |                    |       |
| 🗙 Cancel          | 🔁 Submit 🧲 🗕 🚽                  |                        |                           |                 |                    |       |
|                   | 45                              |                        |                           |                 |                    |       |
|                   |                                 |                        |                           |                 |                    |       |
|                   |                                 |                        |                           | Q               |                    |       |
|                   |                                 |                        |                           |                 |                    |       |
|                   |                                 |                        |                           |                 |                    |       |
|                   | - N                             |                        |                           |                 |                    |       |
| Grou              | <u>p name</u> +                 |                        | Ne data available         |                 |                    |       |
|                   |                                 |                        | NO Gata available         |                 |                    |       |
|                   |                                 |                        |                           |                 |                    |       |
|                   |                                 |                        |                           |                 |                    |       |

# **Creating Group Authentication Keys**

- 1. Click the *Admin* tab to display the administration menus.
- 2. In the *Authentication* menu, click *Group Keys*.

| tifications 8                                |                                                                                                    | _          | Home | Dashboard | Web Virus | Spyware 1        | Web Filtering                | Admin | Report   |
|----------------------------------------------|----------------------------------------------------------------------------------------------------|------------|------|-----------|-----------|------------------|------------------------------|-------|----------|
| 'our Account<br><b>/anage (</b><br>Add Group | t Authentication<br>Company Key<br>Groups Group Key<br>User Key<br>Email Messages<br>Management<br>User Messages | Management | •    | Audit     |           | HTTPS Inspection | <ul> <li>Download</li> </ul> | ads   | •        |
|                                              |                                                                                                    |            |      |           |           | Q                |                              |       |          |
|                                              |                                                                                                    |            |      |           |           |                  |                              | Ĺ     | j Remove |
| 0                                            | Group Name -                                                                                                    |            |      |           |           |                  |                              |       |          |
| 0                                            | * Test AnyConnect Group                                                                                          |            |      |           |           |                  |                              |       |          |
|                                              |                                                                                                    |            | **   | 1 >>>     | ₩         |                  |                              |       |          |
| 6, Cisco Systems                             | s, Inc.                                                                                                    |            |      |           |           |                  |                              |       |          |

## 3. Find your AnyConnect Group and click on *Create Key*

|              |                                              | Home                         | Dashboard We            | eb Virus Spyware Web F  | Admin       | Repor |
|--------------|----------------------------------------------|------------------------------|-------------------------|-------------------------|-------------|-------|
| Your Account | Authentication     N                         | lanagement 🔹 🚺               | Audit                   | HTTPS Inspection        | Downloads   | 4     |
| Group Authe  | ntication Keys                               |                              |                         |                         |             |       |
|              | □ Create, activate and deactivate a group    | authentication key           |                         |                         |             |       |
|              | To add or delete a group, go to the "Groups" | link in the "Management" me  | nu or <u>click here</u> |                         |             |       |
|              | Search: Se                                   | arch                         |                         |                         | Reload list |       |
|              | Group Name                                   | Key Ref                      | State                   | Action                  | Sel.        |       |
|              | default                                      | (1) No key                   | ① No key                | No action available     |             |       |
|              | Test AnyConnect Group                        | No key                       | ① No key                | Create Key              |             |       |
|              |                                              | 2 items found                | , displaying all items. | 13                      |             |       |
|              |                                              |                              |                         |                         |             |       |
|              | Page 1                                       |                              |                         |                         |             |       |
|              | Page 1 Activate                              | Selected Deactivate Selected | d Revoke Selected       | Select All Deselect All |             |       |
|              | Page 1 Activate                              | Selected Deactivate Selected | Revoke Selected         | Select All Deselect All |             |       |
|              | Page 1 Activate                              | Selected Deactivate Selected | Revoke Selected         | Select All Deselect All |             |       |
|              | Page 1                                       | Selected Deactivate Selected | Revoke Selected         | Select All Deselect All |             |       |
|              | Page 1                                       | Selected Deactivate Selected | I Revoke Selected       | Select All Deselect All |             |       |
|              | Page 1 Activate                              | Selected Deactivate Selected | Revoke Selected         | Select All Deselect All |             |       |

#### VERY IMPORTANT! SAVE THIS AUTHENTICATION KEY!

The following Authentication Keys have been created. You are advised to immediately copy these to a text file, save in a secure location, and email to the designated administrator for safe keeping. Key values are stored in an encrypted format, and it is not possible for them to be displayed again, after navigating away from this page.

| Authentication | on Keys<br>The following Authentication Keys<br>and email to the designated admir<br>be displayed again, after navigatin | have been created. You are advised to <i>imm</i><br>iistrator for safe keeping, Key values are sto<br>Ig away from this page. | ediately copy these to a text file, save in a secure location,<br>red in an encrypted format, and it is not possible for them to |
|----------------|----------------------------------------------------------------------------------------------------|----------------------------------------------------------------------------------------------------|----------------------------------------------------------------------------------------------------|
|                | Name                                                                                                    | Authentication Key Type                                                                                                    | Authentication Key                                                                                                    |
|                | Test AnyConnect Group                                                                                                    | Group                                                                                                    | ACECC6A6C4216BACC21966BADF80EA89                                                                                                 |
|                | Send via email to the user 🔶 yourem                                                                                      | nail × @ arkansas.gov v Se                                                                                                    | and                                                                                                    |

## **Creating AnyConnect Block Filter**

| 2             | Notifications 8                                                            |            |                                                                                                    |                                               | nome      | Dasilboard                                                                                                    | veb virus                                    | Spyware                             | web Filterin                |                    | - KC    |
|---------------|----------------------------------------------------------------------------|------------|----------------------------------------------------------------------------------------------------|-----------------------------------------------|-----------|----------------------------------------------------------------------------------------------------|----------------------------------------------|-------------------------------------|-----------------------------|--------------------|---------|
| $\rightarrow$ | Filters<br>Schedutts<br>Policy<br>Quotas<br>Global Setting<br>Cloud Bypass | 15         | Policy > Manage Policy     priority over the lower     rules are treated sepa     lways take precedence | r ones. Use the arrow<br>rately from the main | ne Policy | Edit Rule Friend Fried Fried F | Rule<br>y moving them t<br>ate part of the t | up or down in th<br>able. These can | e list.<br>be ordered in th | ne same way as the | rest of |
|               | There is a max<br>Company Policy<br># Mov                                  | imum of 10 | 00 enabled rules allow<br>ules Groups                                                                   | ed for the policy.<br>/Users/IPs              | Filter    | ③ Schedule                                                                                                    | Action                                       | Active                              | Edit                        | Exceptions         | Dele    |
|               |                                                                            |            |                                                                                                    |                                               |           |                                                                                                    |                                              |                                     |                             |                    |         |
|               |                                                                            |            |                                                                                                    |                                               |           |                                                                                                    |                                              |                                     |                             |                    |         |

1. Navigate to Web Filtering > Management > Filters to display the Manage Filters page

- 2. Click on *Create Filter*, give your filter a name (IE Test AnyConnect Block)
- 3. Check all of the categories you want blocked
- 4. Click *Save* at the bottom.

. .

| Cisco Cisco Cl                   | oud Web Security                  | Daniel.franklin@arkansas.gov logged into: Ar | kansas DIS - A         | Help          | Português Eng<br>Guides   Release Notes   Log |
|----------------------------------|-----------------------------------|----------------------------------------------|------------------------|---------------|-----------------------------------------------|
| Notifications 8                  |                                   | Home Dashboard Web Vi                        | us Spyware             | Web Filtering | Admin Reports                                 |
| Management 🔹 N                   | otifications                      |                                              |                        |               |                                               |
| Web Filtering > Management > Fil | Iters > Edit Filter               |                                              |                        |               |                                               |
|                                  | i <u>Ma</u>                       | nage Filters 📑 Edit Filter 🐺 Create Filter   | ←                      | _             |                                               |
|                                  |                                   | Filter Name: Test AnyConnect Block           |                        |               |                                               |
|                                  | Select the categories to be inclu | uded in the filter                           |                        |               | 🔔 Unsaved changes                             |
| Tobound Filters                  | Adult                             |                                              | Advertisements         |               |                                               |
| Catagorias                       | Alcohol                           |                                              | Arts                   |               |                                               |
| Categories                       | Astrology                         |                                              | Auctions               |               |                                               |
| Domains                          | Business and Industry             |                                              | Chat and Instant Mess  | aging         |                                               |
| Content Types                    | Cheating and Plagiarism           |                                              | Computer Security      |               |                                               |
| File Types                       | Computers and Internet            |                                              | Dating                 |               |                                               |
|                                  | Digital Postcards                 |                                              | Dining and Drinking    |               |                                               |
| Bi-directional Filters           | Dynamic / Residential             |                                              | Education              |               |                                               |
| Applications                     | Entertainment                     |                                              | Extreme                |               |                                               |
| Exceptions                       | Fashion                           |                                              | File Transfer Services |               |                                               |
| Custom User Agents               | Filter Avoidance                  |                                              | Finance                |               |                                               |
| <u>Custom Osci Aqciits</u>       | Freeware and Shareware            |                                              | Gambling               |               |                                               |
|                                  | Games                             |                                              | Government and Law     |               |                                               |
|                                  | Hacking                           |                                              | Hate Speech            |               |                                               |
|                                  | Health and Nutrition              |                                              | Humor                  |               |                                               |
|                                  | Illegal Activities                |                                              | Illegal Downloads      |               |                                               |
|                                  | _                                 |                                              |                        |               |                                               |

## Applying AnyConnect Block filter to AnyConnect Group

1. Navigate to **Web Filtering > Management > Policy** to display the Manage Policy tab.

| Management       Notifications         Filters       Policy > Manage Policy         Schedules       Policy > Manage Policy         Policy       Im Manage Policy         Quotast       a priority over the lower ones. Use the arrows to change the priority of each rule by moving them up or n rules are treated separately from the main policy. Hence these appear in a separate part of the table. Hways take precedence.         Policy Backup / Restore       There is a maximum of 100 enabled rules allowed for the policy.                                                                                                    | n up or down in ti<br>e table. These can | in the list.<br>can be ordered | d in the same way as the | e rest of |
|----------------------------------------------------------------------------------------------------|------------------------------------------|--------------------------------|--------------------------|-----------|
| Policy       Policy > Manage Policy         Schedules       Policy         Policy       Im Manage Policy         Quotase       a priority over the lower ones. Use the arrows to change the priority of each rule by moving them up or n rules are treated separately from the main policy. Hence these appear in a separate part of the table. Hways take precedence.         Policy Backup / Restore       There is a maximum of 100 enabled rules allowed for the policy.                                                                                                    | n up or down in t<br>e table. These can  | in the list.<br>can be ordered | d in the same way as the | e rest of |
| Policy Quotas Quotas Policy Cloud Bypass In rules are treated separately from the main policy. Hence these appear in a separate part of the table. Newsys take precedence. Policy Backup / Restore There is a maximum of 100 enabled rules allowed for the policy. Compary Policy                                                                                                    | n up or down in t<br>e table. These car  | in the list.<br>can be ordered | d in the same way as the | •e rest o |
| Quotalax <sup>3</sup> a priority over the lower ones. Use the arrows to change the priority of each rule by moving them up or on rules are treated separately from the main policy. Hence these appear in a separate part of the table. Invays take precedence.           Policy Backup / Restore         Invarse treated separately from the main policy. Hence these appear in a separate part of the table. Invarse take precedence.           Policy Backup / Restore         Invarse treated separately from the policy.           There is a maximum of 100 enabled rules allowed for the policy.         Compare Policy.                                                                                                    | m up or down in t<br>e table. These car  | in the list.<br>can be ordered | d in the same way as the | ie rest o |
| Cloud Bypass n rules are treated separately from the main policy. Hence these appear in a separate part of the table.<br>Ways take precedence.<br>Policy Backup / Restore<br>There is a maximum of 100 enabled rules allowed for the policy.                                                                                                    | e table. These car                       | can be ordered                 | d in the same way as the | ie rest o |
| Policy Backup / Restore<br>There is a maximum of 100 enabled rules allowed for the policy.                                                                                                    |                                          |                                |                          |           |
| There is a maximum of 100 enabled rules allowed for the policy.                                                                                                    |                                          |                                |                          |           |
| Company Policy                                                                                                    |                                          |                                |                          |           |
| temperature and the second second se | A alling                                 | r da                           | Functions                |           |
| # Plove Rules Groups/Osers/1PS Pliter O Sciencie Action                                                                                                    | Active                                   | Eair                           | Exceptions               |           |

## 2. Click on *Create Rule*, give it a name (IE Test AnyConnect Rule)

|               | Home Dashboa                                                                                                    | rd Web Virus Spyware                                                                                                    | Web Filtering                                                                             | Admin             |
|---------------|----------------------------------------------------------------------------------------------------|----------------------------------------------------------------------------------------------------|-------------------------------------------------------------------------------------------|-------------------|
| anagement     | Notifications                                                                                                    |                                                                                                    |                                                                                           |                   |
| Filtering > M | Management > Policy > Create Rule                                                                                                    |                                                                                                    |                                                                                           |                   |
|               | Manage Policy                                                                                                    | A Create Rule                                                                                                    |                                                                                           |                   |
|               |                                                                                                    |                                                                                                    |                                                                                           |                   |
|               | Name Test AnyConnect Rule                                                                                                    |                                                                                                    |                                                                                           | Active            |
|               | Description                                                                                                    |                                                                                                    |                                                                                           |                   |
|               | Rule Action 🗢 Block 💌                                                                                                    |                                                                                                    |                                                                                           |                   |
|               | Define Group ("WHO")                                                                                                    |                                                                                                    |                                                                                           |                   |
|               | Search for a group by clicking on "Add Group". To set a group as an exception to the                                                                                                    | rule, select the corresponding "Set                                                                                                    | as Exception" box (a                                                                      | tion of NOT).     |
|               | If no group is selected, this rule will apply to anyone. Adding multiple groups has the<br>the rule to take effect. If a user is a member of both a regular group and an exceptio                                                                                                    | e action of "OR", so users will need to<br>n group the rule will not be matched                                                                      | o be in any of the gro                                                                    | ups listed for    |
|               |                                                                                                    | 3 · · · · · · · · · · · · · · · · · · ·                                                                                                    |                                                                                           | Delete            |
|               | Group                                                                                                    | 4                                                                                                    | bet as exception                                                                          | DUILLE            |
|               | Group                                                                                                    | 2                                                                                                    | set as Exception                                                                          | -                 |
|               | Group No Group Selected Add Group                                                                                                    | 2                                                                                                    |                                                                                           | Î                 |
|               | Group No Group Selected Add Group  Define Filters ("WHAT")                                                                                                    | 2                                                                                                    |                                                                                           |                   |
|               | Group No Group Selected Add Group  Define Filters ("WHAT") Choose a Filter from the list and click "Add". To set a Filter as an exception to the ru                                                                                                    | e, select the corresponding "Set as I                                                                                                    | Exception box (action                                                                     | n of NOT).        |
|               | Group No Group Selected Add Group   Define Filters ("WHAT") Choose a Filter from the list and click "Add". To set a Filter as an exception to the ru Add Filter Choose a filter from the list  Add Colored Add Colored Add Col | e, select the corresponding "Set as I                                                                                                    | Exception box (action                                                                     | n of NOT).        |
|               | Group No Group Selected Add Group C Define Filters ("WHAT") Choose a Filter from the list and click "Add". To set a Filter as an exception to the ru Add Filter Choose a filter from the list Add C Filter                                                                                                    | e, select the corresponding "Set as I                                                                                                    | Exception box (action                                                                     | Delete            |
|               | Group No Group Selected Add Group   Define Filters ("WHAT") Choose a Filter from the list and click "Add". To set a Filter as an exception to the ru Add Filter Choose a filter from the list   Add Click Add                                                                                                    | e, select the corresponding "Set as I                                                                                                    | Exception box (action                                                                     | Delete            |
|               | Group No Group Selected Add Group C  Define Filters ("WHAT")  Choose a Filter from the list and click "Add". To set a Filter as an exception to the ru  Add Filter Choose a filter from the list  Add C  Filter No Filter Selected  Define Schedule ("WHEN")                                                                                                    | e, select the corresponding "Set as I                                                                                                    | Exception box (action                                                                     | Delete            |
|               | Group No Group Selected Add Group ①  Define Filters ("WHAT")  Choose a Filter from the list and click "Add". To set a Filter as an exception to the ru  Add Filter Choose a filter from the list  Add C  Filter No Filter Selected  Define Schedule ("WHEN")  Choose a Schedule from the list and click "Add". To set a Schedule as an exception to                                                                                                    | e, select the corresponding "Set as I<br>e the rule, select the corresponding                                                                        | Exception box (action                                                                     | n of NOT).        |
|               | Group No Group Selected Add Group 4  Define Filters ("WHAT")  Choose a Filter from the list and click "Add". To set a Filter as an exception to the ru  Add Filter Choose a filter from the list  Add C  Filter No Filter Selected  Define Schedule ("WHEN")  Choose a Schedule from the list and click "Add". To set a Schedule as an exception t NOT).  Addian multiple schedule is not recommended uplace one is going to be "Cet as Exception".                                                                                                    | e, select the corresponding "Set as I<br>e the rule, select the corresponding<br>o the rule, select the corresponding                                | Exception box (action                                                                     | n of NOT). Delete |
|               | Group No Group Selected Add Group + Choose a Filter from the list and click "Add". To set a Filter as an exception to the rue Add Filter Choose a filter from the list Add + Filter No Filter Selected Define Schedule ("WHEN") Choose a Schedule from the list and click "Add". To set a Schedule as an exception t NOT). Adding multiple schedule is not recommended unless one is going to be "Set as Exce                                                                                                    | e, select the corresponding "Set as let<br>be the corresponding "Set as let<br>be the rule, select the corresponding<br>ption" (action of "AND NOT") | Exception" box (action                                                                    | Delete            |
|               | Group No Group Selected Add Group                                                                                                    | e, select the corresponding "Set as I<br>o the rule, select the corresponding<br>ption" (action of "AND NOT")                                        | Exception" box (action                                                                    | Delete            |
|               | Group No Group Selected Add Group +  Define Filters ("WHAT")  Choose a Filter from the list and click "Add". To set a Filter as an exception to the ru Add Filter Choose a filter from the list  Add +  Filter No Filter Selected  Define Schedule ("WHEN")  Choose a Schedule from the list and click "Add". To set a Schedule as an exception t NOT).  Add Schedule (Choose a schedule from the list  Add +  Schedule  To                                                                                                    | e, select the corresponding "Set as I<br>o the rule, select the corresponding<br>ption" (action of "AND NOT")                                        | Exception box (action<br>iset as Exception<br>"Set as Exception" box<br>iset as Exception | Delete            |

3. Click on Add Group and select your group then Confirm Selection

| 2 groups of 2         | Filter: | ×        |
|-----------------------|---------|----------|
|                       |         |          |
| default               |         | Select   |
| Test AnyConnect Group |         | Deselect |
|                       |         | '\       |

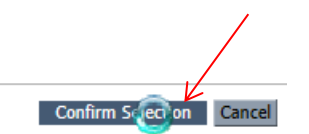

4. Drop down *Add Filter* menu, select your AnyConnect Block Filter, then click *Add*.

| Define Filter  | s ("WHAT")                                             |                                                                           |                           |          |
|----------------|--------------------------------------------------------|---------------------------------------------------------------------------|---------------------------|----------|
| Choose a Filte | r from the list and click "Add". T                     | o set a Filter as an exception to the rule, select the corresponding "Set | as Exception" box (action | of NOT). |
| Add Filter     | Choose a filter from the list 💌                        | Add 🕂                                                                     |                           |          |
| Filter         | Choose a filter from the list<br>Master - Adult Master |                                                                           | Set as Exception          | Delete   |
| No Filter Sele | Master - default<br>default                            |                                                                           |                           |          |
| Define Sche    | Test AnyConnect Block                                  |                                                                           |                           |          |

| - Define Filters ("WHAT")                                                                                                    |                  |         |  |  |  |  |
|----------------------------------------------------------------------------------------------------|------------------|---------|--|--|--|--|
| Choose a Filter from the list and click "Add". To set a Filter as an exception to the rule, select the corresponding "Set as Exception" box (action of NOT). |                  |         |  |  |  |  |
| Add Filter Test AnyConnect Block                                                                                                    |                  |         |  |  |  |  |
| Filter                                                                                                    | Set as Exception | Delete  |  |  |  |  |
| No Filter Selected                                                                                                    |                  | <b></b> |  |  |  |  |

## 5. After all selections are complete, click *Create Rule* at the bottom.

| lame                                                                                                    | Test AnyConnect Rule                                                                                                    |                                                                                                   | Active                            |
|----------------------------------------------------------------------------------------------------|----------------------------------------------------------------------------------------------------|---------------------------------------------------------------------------------------------------|-----------------------------------|
| Description                                                                                                    |                                                                                                    |                                                                                                   |                                   |
| Rule Action 🗢                                                                                                    | Block                                                                                                    |                                                                                                   |                                   |
| Define Group ("W                                                                                                    | /HO")                                                                                                    |                                                                                                   |                                   |
| Search for a group l<br>If no group is select<br>the rule to take effe                                                                                                    | by clicking on "Add Group". To set a group as an exception to the rule, select the corre<br>ed, this rule will apply to anyone. Adding multiple groups has the action of "OR", so us<br>ct.If a user is a member of both a regular group and an exception group the rule will                                                                                                    | esponding "Set as Exception" box (a<br>isers will need to be in any of the gro<br>not be matched. | ction of NOT).<br>oups listed for |
| Group                                                                                                    |                                                                                                    | Set as Exception                                                                                  | Delete                            |
| Test AnyConnect G                                                                                                    | iroup                                                                                                    |                                                                                                   | <u></u>                           |
|                                                                                                    |                                                                                                    |                                                                                                   |                                   |
| Add Group 🕁                                                                                                    | /HAT")         In the list and click "Add". To set a Filter as an exception to the rule, select the correspondence of the select the correspondence of the select of the select the correspondence of the select of the select of                                                          | onding "Set as Exception" box (actio                                                              | n of NOT).                        |
| Add Group 🕁                                                                                                    | VHAT") the list and click "Add". To set a Filter as an exception to the rule, select the correspondence of the correspondence of the | onding "Set as Exception" box (actio                                                              | n of NOT).                        |
| Add Group 🕂                                                                                                    | /HAT")         • the list and click "Add". To set a Filter as an exception to the rule, select the correspondence of the select the correspondence of the select of the select of the s                                                          | onding "Set as Exception" box (actio                                                              | n of NOT).                        |
| Add Group + Define Filters ("W Choose a Filter Test A Filter Test Any Connect B                                                                                                    | VHAT") the list and click "Add". To set a Filter as an exception to the rule, select the correspondence Block Add                                                                                                    | onding "Set as Exception" box (action                                                             | n of NOT).                        |
| Add Group +<br>Define Filters ("W<br>Choose a Filter from<br>Add Filter Test /<br>Filter<br>Test AnyConnect B                                                                                    | VHAT")         a the list and click "Add". To set a Filter as an exception to the rule, select the correspondence of the correspondence of th                                                          | onding "Set as Exception" box (action                                                             | n of NOT).                        |
| Add Group +<br>Define Filters ("W<br>Choose a Filter from<br>Add Filter Test /<br>Filter<br>Test AnyConnect B<br>Define Schedule (                                                               | /HAT")         a the list and click "Add". To set a Filter as an exception to the rule, select the correspondence of the select the correspondence of the select the correspondence of the select the correspondence of the select the select the correspondence of the select the select th                                                          | onding "Set as Exception" box (actio                                                              | n of NOT).                        |
| Add Group +<br>Define Filters ("W<br>Choose a Filter from<br>Add Filter Test /<br>Filter<br>Test AnyConnect B<br>Define Schedule (<br>Choose a Schedule (<br>NOT).                               | /HAT")         a the list and click "Add". To set a Filter as an exception to the rule, select the correspondence of the select the correspondence of the select the correspondence of the select the select th                                                          | onding "Set as Exception" box (actio                                                              | n of NOT). Delete                 |
| Add Group +<br>Define Filters ("W<br>Choose a Filter from<br>Add Filter Test /<br>Filter<br>Test AnyConnect B<br>Define Schedule (<br>Choose a Schedule (<br>NOT).<br>Adding multiple sch        | /HAT")         a the list and click "Add". To set a Filter as an exception to the rule, select the correspondence of the select the correspondence of the select the correspondence of the select the select th                                                          | onding "Set as Exception" box (actio                                                              | n of NOT). Delete                 |
| Add Group +<br>Define Filters ("W<br>Choose a Filter from<br>Add Filter Test /<br>Filter<br>Test AnyConnect B<br>Define Schedule (<br>Choose a Schedule (<br>NOT).<br>Adding multiple schedule ( | WHAT")         a the list and click "Add". To set a Filter as an exception to the rule, select the correspondence of the select the correspondence of the select the select th                                                          | onding "Set as Exception" box (action<br>Set as Exception                                         | n of NOT). Delete                 |
| Add Group 🔶                                                                                                    | /HAT")         a the list and click "Add". To set a Filter as an exception to the rule, select the correspondence of the select Block         AnyConnect Block         Ilock         ("WHEN")         from the list and click "Add". To set a Schedule as an exception to the rule, select the edule is not recommended unless one is going to be "Set as Exception" (action of "AN choose a schedule from the list T                                                                                                    | onding "Set as Exception" box (action<br>Set as Exception                                         | n of NOT). Delete                 |

## 6. Check the *Active* box, then *Apply Changes*.

| way as the rest of the |                   |                        |                      |                      |                             |                      | tions                     | t 🔹 Notifical                   | agemen     | Man           |
|------------------------|-------------------|------------------------|----------------------|----------------------|-----------------------------|----------------------|---------------------------|---------------------------------|------------|---------------|
| way as the rest of the |                   |                        |                      |                      |                             |                      | Janage Policy             |                                 |            |               |
| way as the rest of the |                   |                        |                      |                      |                             |                      | intrage Folicy            | Management > Policy > N         | ltering >  | eb F          |
| way as the rest of the |                   |                        |                      | Create Rule          | Edit Rule                   | I Manage             |                           |                                 |            |               |
| way as the rest of the |                   | to the line            |                      | and a bar and the at | and the second second       |                      |                           | والمتعادية والمعادة التعارية    | hink as is |               |
| way as the rest of the |                   | in the list.           | hem up or down       | rule by moving th    | ige the priority of each    | ise the arrows       | ver the lower ones. Use t | the list will take priority o   | higher ir  | les           |
|                        | in the same way a | e can be ordered in th | the table. These     | a separate part of   | ence these appear in a      | om the main p        | treated separately from I | at anonymization rules are      | e note th  | as            |
|                        |                   |                        |                      |                      |                             |                      | precedence.               | nymization will always take     | and ano    | es,           |
|                        |                   |                        |                      |                      |                             |                      |                           |                                 |            |               |
|                        |                   |                        |                      |                      |                             | he policy.           | rules allowed for the p   | aximum of 100 enabled           | e is a ma  | ar            |
| (                      |                   |                        |                      |                      |                             |                      |                           | у                               | any Polic  | m             |
| exceptions Delete      | Edit Excep        | n Active Edit          | dule Action          | © Sched              | Filter                      | sers/IPs             | Groups/Users              | Rules                           | Move       |               |
| <b>a</b>               | FØ                | k 🔽 📝                  | Block                | "anytime"            | AnyConnect Block"           | Group"               | "Test AnyConnect Gro      | Test AnyConnect Rule            | 11         |               |
| Analy Channel          | -                 | ZAR                    |                      |                      |                             |                      |                           |                                 |            |               |
| Apply Change           |                   |                        |                      |                      |                             |                      |                           |                                 |            |               |
| - 143                  |                   | 1                      |                      |                      |                             |                      |                           |                                 |            |               |
|                        |                   | 1                      |                      |                      |                             |                      |                           |                                 |            |               |
|                        |                   | 1                      |                      |                      |                             |                      |                           |                                 |            |               |
|                        |                   |                        |                      |                      |                             |                      |                           |                                 |            |               |
|                        |                   |                        |                      |                      |                             |                      |                           |                                 |            |               |
|                        |                   |                        |                      |                      |                             |                      |                           |                                 |            |               |
|                        |                   |                        |                      |                      |                             |                      |                           |                                 |            |               |
|                        |                   |                        |                      |                      |                             |                      |                           |                                 |            |               |
|                        |                   |                        |                      |                      |                             |                      |                           |                                 |            |               |
|                        | Edit              | n Active Edi           | dule Action<br>Block | © Sched<br>"anytime" | Filter<br>AnyConnect Block" | sers/IPs<br>: Group" | Groups/Users              | Y Rules<br>Test AnyConnect Rule | Move       | Com<br>#<br>1 |

# Installing AnyConnect Web Security Profile Editor

| 1. O | pen the downloaded file anyconnect-profileeditor-win-4.2.x-k9.ms                                                                               |
|------|----------------------------------------------------------------------------------------------------|
|      | Welcome to the Cisco<br>AnyConnect Profile Editor<br>Setup Wizard                                                                              |
|      | The Setup Wizard will install Cisco AnyConnect Profile Editor on your computer. Click "Next" to continue or "Cancel" to exit the Setup Wizard. |
| _    |                                                                                                    |
|      | < Back Next > Cancel                                                                                                    |

### 2. Select Custom

| 🕼 Cisco AnyConnect Profile E                      | ditor Setup                                                                                       | X                                              |
|---------------------------------------------------|---------------------------------------------------------------------------------------------------|------------------------------------------------|
| Choose Setup Type<br>Choose the setup type that I | est suits your needs                                                                              | cisco                                          |
| Insta<br>most                                     | <b>cal</b><br>Ils the most common program feature<br>users.                                       | es. Recommended for                            |
| Cust<br>Allov<br>Custom In                        | om<br>is users to choose which program fea<br>where they will be installed. Recommo<br>stallation | atures will be installed<br>ended for advanced |
| All p                                             | plete<br>rogram features will be installed. (Re                                                   | quires most disk space)                        |
| Advanced Installer                                | < Back                                                                                            | Next > Cancel                                  |

## 3. Click 'Web Security Profile Editor' and Select Will be installed on local hard drive

| 🖟 Cisco A        | nyConnect Profile Editor Setup                                                                                                    | X         |
|------------------|----------------------------------------------------------------------------------------------------|-----------|
| Custom<br>Select | Setup IIII IIIIIIIIIIIIIIIIIIIIIIIIIIIIIII                                                                                            | sco       |
| Click o          | on the icons in the tree below to change the way features will be installed                                                           |           |
|                  | Network Access Manager Profile     Meb Security Profile Editor     Web Security Profile Editor                                        | tor       |
|                  | Will be installed on local hard drive     Will be installed on local hard drive     The feature will be installed on local hard drive | B on your |
| •                | Feature will be installed when required                                                                                               |           |
|                  | × Entire feature will be unavailable                                                                                                  |           |
|                  |                                                                                                    | Browse    |
| Advanced In      | staller                                                                                                    |           |
| I                | Reset Disk Usage < Back Next >                                                                                                    | Cancel    |

#### 4. Click Install

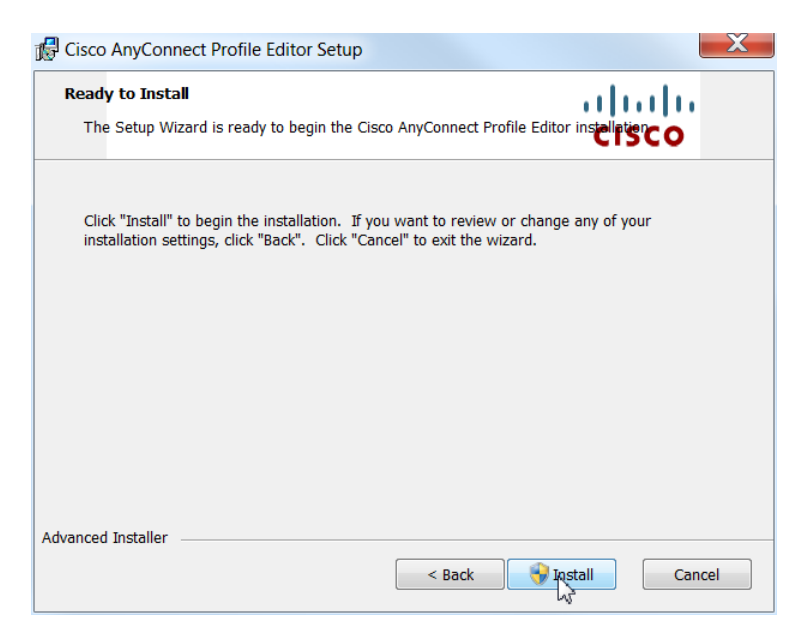

5. After Install completes, click *Finish*.

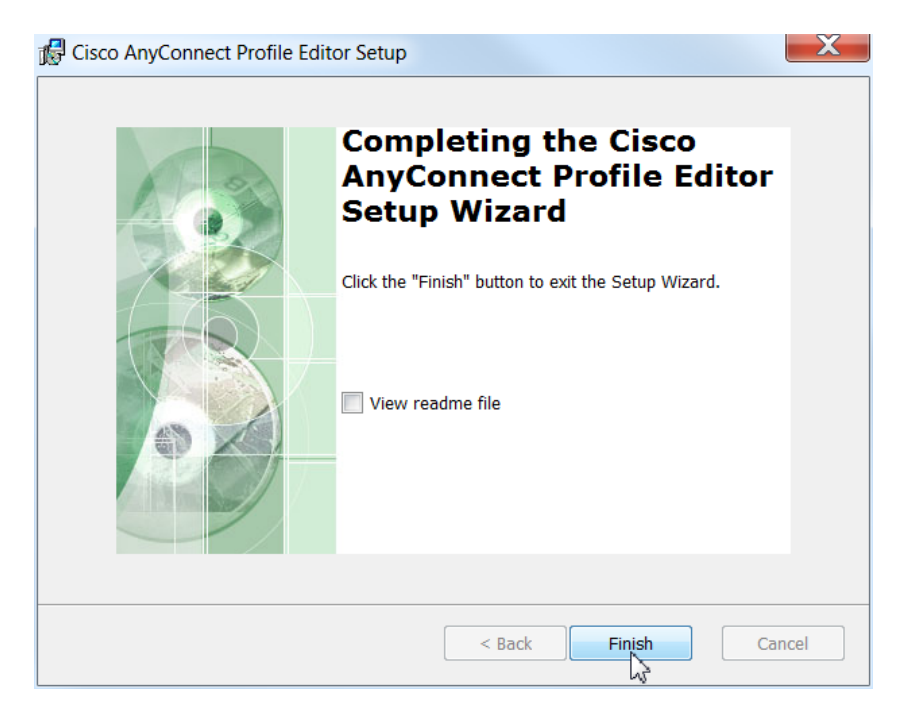

## **Using AnyConnect Web Security Profile Editor**

#### 1. Open Web Security Profile Editor

| Name                                            | Date modified    | Туре              | Size      |
|-------------------------------------------------|------------------|-------------------|-----------|
| 뤻 anyconnect-profileeditor-win-4.2.01035-k9.msi | 3/8/2016 4:04 PM | Windows Installer | 4,588 KB  |
| 💽 anyconnect-win-4.2.01035-pre-deploy-k9.iso    | 3/8/2016 4:06 PM | MagicISO Docume   | 27,716 KB |
| 🔯 ISE Posture Profile Editor                    | 3/8/2016 4:10 PM | Shortcut          | 2 KB      |
| 🚰 Network Access Manager Profile Editor         | 3/8/2016 4:10 PM | Shortcut          | 3 KB      |
| 🚵 Network Visibility Module Profile Editor      | 3/8/2016 4:10 PM | Shortcut          | 3 KB      |
| 🐞 Web Security Profile Editor                   | 3/8/2016 4:10 PM | Shortcut          | 3 KB      |
| 눩 AMP Enabler Standalone 🗟                      | 3/8/2016 4:10 PM | Shortcut          | 3 KB      |

#### 2. Change *Default Scanning Proxy* to *US Midwest*

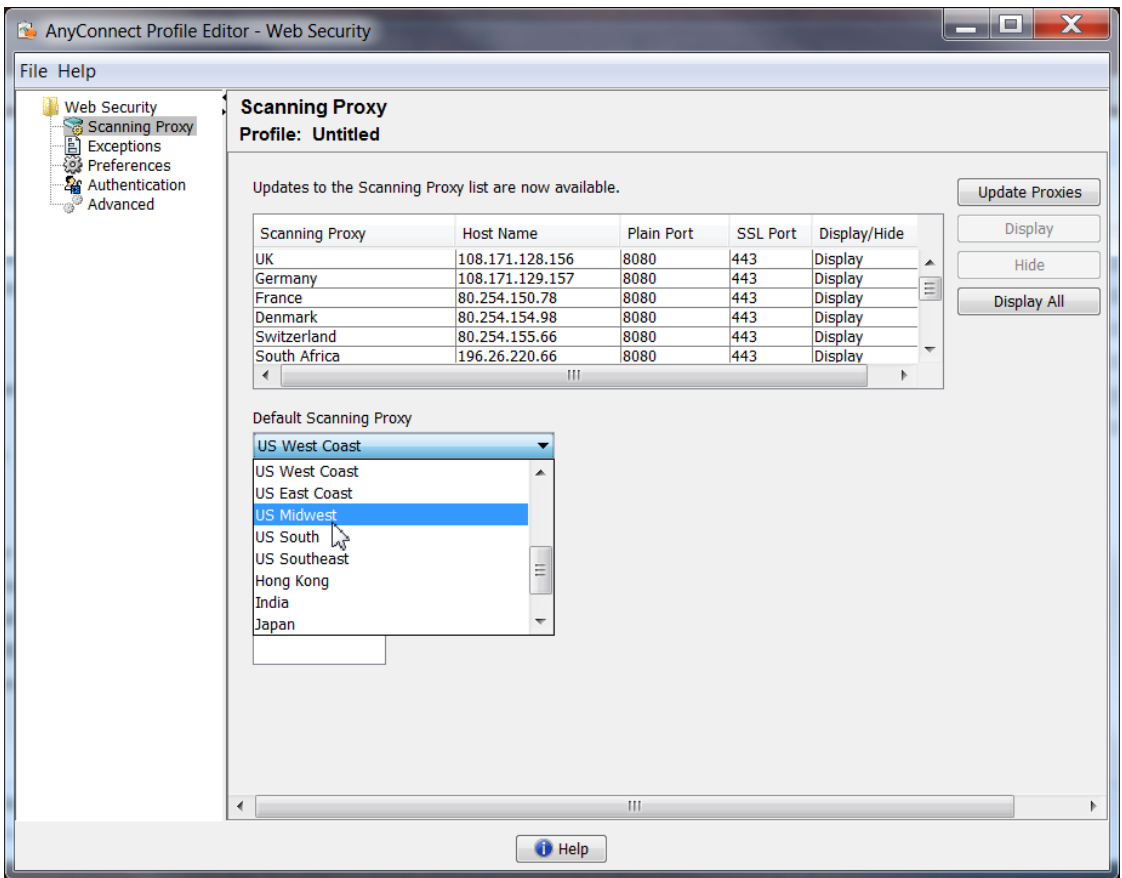

3. Add 443 to Traffic Listen Port

| 🏊 AnyConnect Profile Edi | itor - Web Security                                            |                              |            |          |              |   |                |
|--------------------------|----------------------------------------------------------------|------------------------------|------------|----------|--------------|---|----------------|
| File Help                |                                                                |                              |            |          |              |   |                |
| Web Security             | Scanning Proxy<br>Profile: Untitled                            |                              |            |          |              |   |                |
| Advanced                 | Updates to the Scannin                                         | ig Proxy list are now availa | ble.       |          |              | ( | Update Proxies |
|                          | Scanning Proxy                                                 | Host Name                    | Plain Port | SSL Port | Display/Hide |   | Display        |
|                          | ик                                                             | 108.171.128.156              | 8080       | 443      | Display      |   | Hide           |
|                          | Germany                                                        | 108.1/1.129.15/              | 8080       | 443      | Display      |   | 2: J. All      |
|                          | Denmark                                                        | 80.254.154.98                | 8080       | 443      | Display      | - | Display All    |
|                          | Switzerland                                                    | 80.254.155.66                | 8080       | 443      | Display      | - |                |
|                          | South Africa                                                   | 196.26.220.66                | 8080       | 443      | Display      | * |                |
|                          | •                                                              | 111                          |            |          |              |   |                |
|                          | Traffic Listen Port 443 80 80 80 80 80 80 80 80 80 80 80 80 80 | Add Delete                   |            |          |              |   |                |
|                          | •                                                              |                              | 111        |          |              |   | •              |
|                          |                                                                | 🕕 Help                       |            |          |              |   |                |

4. Click *Exceptions* and *Add* \*.arkansas.gov and \*.k12.ar.us to *Host Exceptions* 

| Web Security                                        | Exceptions                                                                                                    |  |
|-----------------------------------------------------|----------------------------------------------------------------------------------------------------|--|
| Scanning Proxy                                      | Profile: Untitled                                                                                                    |  |
| 양 Preferences<br>- 삶 Authentication<br>_ 《 Advanced | Host Exceptions     Host Inclusions     Add     Iveupdate.symantecliveupdate.com     windowsupdate.microsoft.com     *.msg.yahoo.com |  |
|                                                     | *.k12.or.us  Proxy Exceptions Add Delete                                                                                             |  |
|                                                     | Static Exceptions Add 10.0.0.0/8                                                                                                    |  |
|                                                     | 127.0.0.0/8     E       129.254.0.0/16     E       192.168.0.0/16     F                                                              |  |

5. *Add* 170.211.0.0/16, 66.204.0.0/16, 165.29.0.0/16, and 170.94.0.0/16 to *Static Exceptions*.

| 🔁 AnyConnect Profile Edi | itor - Web Security                                                                                            |   |
|--------------------------|----------------------------------------------------------------------------------------------------|---|
| File Help                |                                                                                                    |   |
| Web Security             | Exceptions<br>Profile: Untitled                                                                                |   |
| Advanced                 | Host Exceptions     (7) Host Inclusions     Add                                                                |   |
|                          | liveupdate.symantecliveupdate.com<br>windowsupdate.microsoft.com<br>*.msg.yahoo.com                            |   |
|                          | *.k12.ar.us                                                                                                    |   |
|                          | Add Delete                                                                                                    | E |
|                          | Static Exceptions 170.94.0.0/16 Add N                                                                          |   |
|                          | 192.168.0.0/16       224.0.0.0/4       240.0.0/4       80.254.145.118       170.211.0.0/16       66.204.0.0/16 |   |
|                          | 🕡 Help                                                                                                    | v |

- 6. Click Preferences and Enable Trusted Network Detection
- 7. Add IP address of CDA (Or any *internal secure website*)

This is the trigger for AnyConnect to know if the laptop is onsite or not.

| Web Security | Preferences<br>Profile: Untitled                                                                                                    |  |  |  |  |  |
|--------------|----------------------------------------------------------------------------------------------------|--|--|--|--|--|
| Advanced     | Automatic Scanning Proxy Selection       ✓ User Controllable         Order Scanning Proxies by Response Time         Advanced Response Time Settings         Enable Test Interval:       1 I hour(s)         Test Inactivity Timeout (min.)         Sim         Trusted Network Detection         New Trusted Server at https://server>[: <port>]         https://         Add         Delete</port> |  |  |  |  |  |
|              | Certificate hash: Set                                                                                                    |  |  |  |  |  |

8. Click *Authentication* and paste the *Group Authentication Key* you saved from your new AnyConnect Group in CWS

| Web Security   | Authentication                    |                                                |  |  |  |  |
|----------------|-----------------------------------|------------------------------------------------|--|--|--|--|
| Scanning Proxy | Profile: Untitled                 |                                                |  |  |  |  |
| Authentication | Proxy Authentication License Key  | ACECC6A6C4216BACC21966BADF80EA89               |  |  |  |  |
|                | Service Password                  | websecurity                                    |  |  |  |  |
|                | Enable Enterprise Domains *       | Use Group Include List                         |  |  |  |  |
|                | All Domains 🗸                     | Add                                            |  |  |  |  |
|                |                                   | Add                                            |  |  |  |  |
|                |                                   | Delete                                         |  |  |  |  |
|                |                                   |                                                |  |  |  |  |
|                |                                   |                                                |  |  |  |  |
|                |                                   |                                                |  |  |  |  |
|                |                                   | -<br>                                          |  |  |  |  |
|                | Custom matching and reporting for | r machines not joined to domains *             |  |  |  |  |
|                | Computer Name                     |                                                |  |  |  |  |
|                | Custom Groups (optional)          |                                                |  |  |  |  |
|                |                                   | Add                                            |  |  |  |  |
|                |                                   | Delete                                         |  |  |  |  |
|                |                                   |                                                |  |  |  |  |
|                |                                   |                                                |  |  |  |  |
|                |                                   | ** change requires WebSecurity service restart |  |  |  |  |
|                |                                   | enabled                                        |  |  |  |  |

9. Click File and Save As. Create a new folder with the AnyConnect Group Name. Very important to save file as websecurity\_serviceprofile.xml

| 🔒 AnyConnect F                        | Profile Editor              | - Web Securit                | у                     |                   |                      |                         |                  | × |
|---------------------------------------|-----------------------------|------------------------------|-----------------------|-------------------|----------------------|-------------------------|------------------|---|
| File Help                             |                             |                              |                       |                   |                      |                         |                  |   |
| Web Security<br>Scanning<br>Exception | y A<br>Proxy P<br>Is<br>ces | uthenticatio<br>rofile:t Stu | n<br>uff\Test AnyConn | ect Group\webs    | ecurity_servic       | eprofile.xml            |                  |   |
| - 🏰 Authe                             | Save                        | The subscription             | for come too          |                   |                      |                         |                  |   |
|                                       | Save in:                    | 🕕 Test AnyC                  | onnect Group          |                   |                      | 🔻 🤌 📂 🛄 •               |                  |   |
|                                       | Recent Items                |                              |                       |                   |                      |                         |                  |   |
|                                       | Desktop                     |                              |                       |                   |                      |                         |                  |   |
|                                       | My Docum                    |                              |                       |                   |                      |                         |                  |   |
|                                       | Computer                    |                              |                       |                   |                      |                         |                  |   |
|                                       | Network                     | File name:<br>Files of type: | websecurity_service   | eprofile.xml      | 2                    |                         | Save<br>Cancel   |   |
|                                       |                             |                              |                       | ** cha<br>enabled | nge requires We<br>d | bSecurity service resta | art<br>Huichingc |   |
|                                       |                             |                              |                       | 🕕 Help            |                      |                         |                  |   |

**10.** You will need the file it created with the .wso extension to copy to the client laptop after you install the AnyConnect Web Security Client

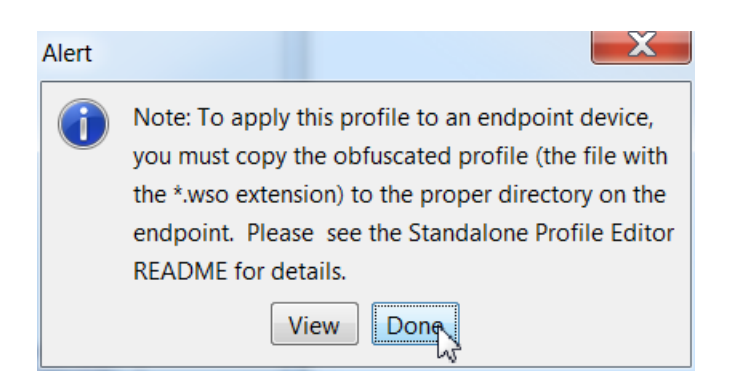

## **Installing AnyConnect Web Security Client**

1. Burn or Extract the anyconnect-win-4.2.x-pre-deploy-k9.iso to the **client laptop** and run Setup.exe

Note: You will have to expand the screen to see all options.

2. Make sure that **ONLY** AnyConnect Diagnostic and Reporting Tool and AnyConnect Web Security are selected then click Install Selected (Optional, you can Lock Down Component Services to keep users from disabling the Secure Mobility Service)

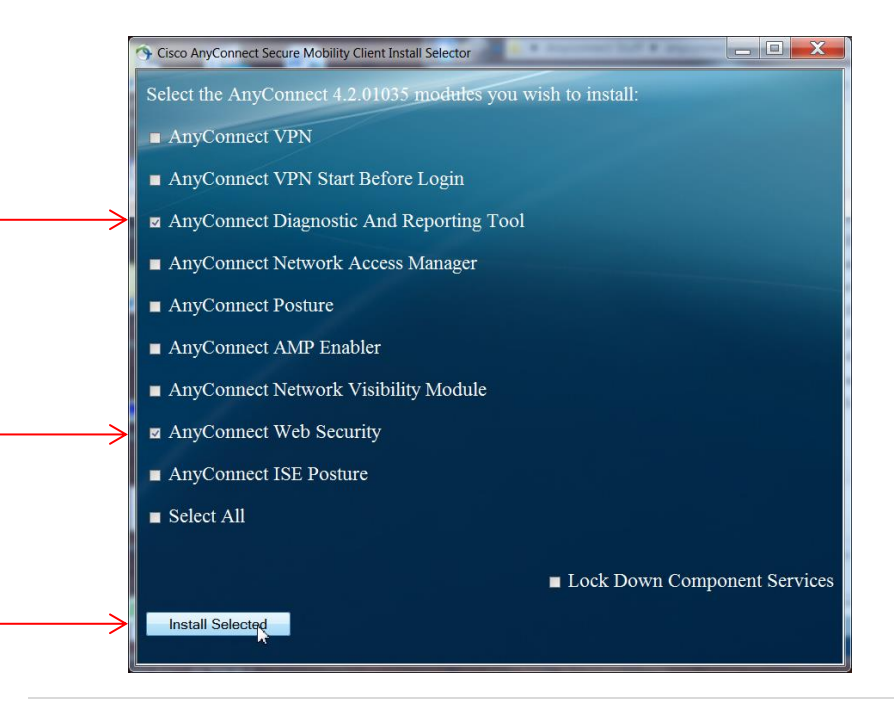

3. Click **OK** to install the 2 selected items.

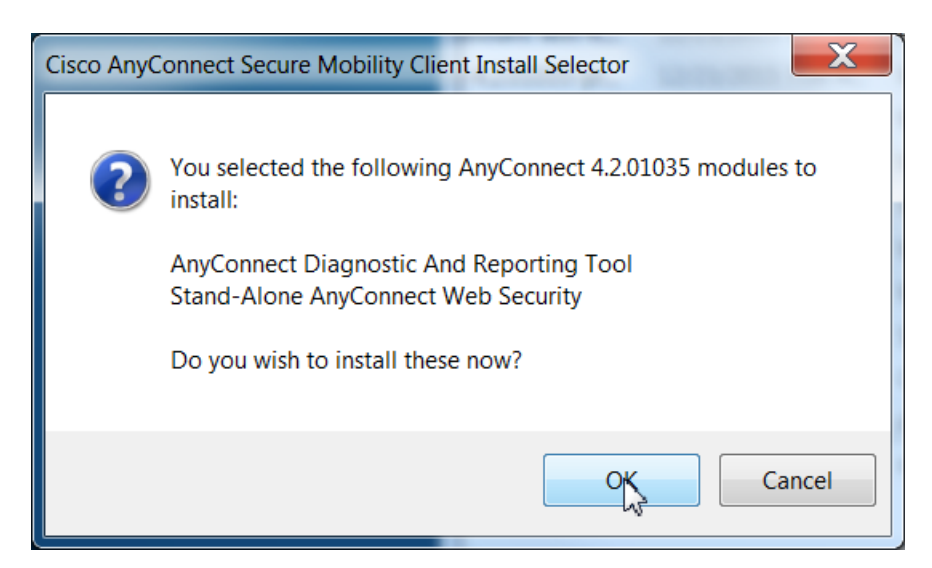

4. Accept the EULA

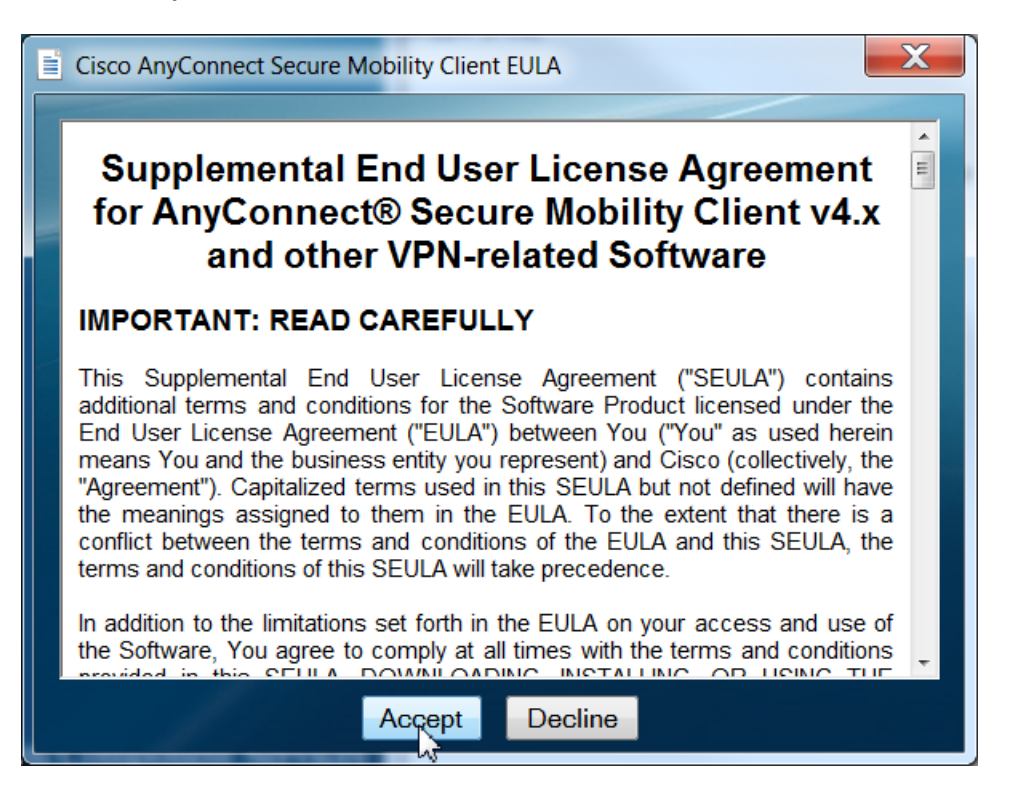

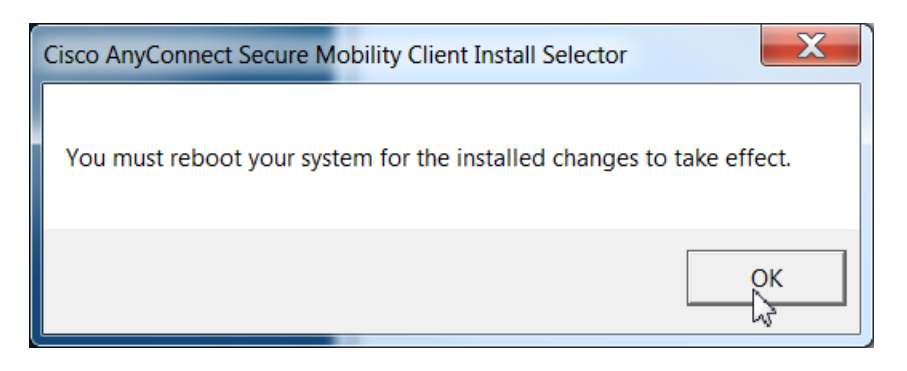

#### **VERY IMPORTANT!**

Before you restart, copy the websecurity\_serviceprofile.wso to:

C:\ProgramData\Cisco\Cisco AnyConnect Secure Mobility Client\Web Security

|          | at and at these sections and                            | Anna Continue, con       | and in success to the | March Street Street |                                                      |
|----------|---------------------------------------------------------|--------------------------|-----------------------|---------------------|------------------------------------------------------|
| 0-       | C:\ProgramData\Cisco\Cisco AnyConnect S                 | Secure Mobility Client\W | eb Security           |                     | <ul> <li>✓ ✓</li> <li>Search Web Security</li> </ul> |
| Organize | <ul> <li>✓ Include in library ▼ Share with ▼</li> </ul> | Burn New folder          |                       | ~~                  | iii • 🗍 🔞                                            |
| <b></b>  | Name                                                    | Date modified            | Туре                  | Size                |                                                      |
|          | 👢 Config                                                | 3/8/2016 4:29 PM         | File folder           |                     |                                                      |
| ~        | websecurity_serviceprofile.wso                          | 3/8/2016 4:23 PM         | WSO File              | 7 KB                |                                                      |
| 1        | WebSecurityCert.cfg                                     | 12/23/2015 7:54 A        | CFG File              | 2 KB                |                                                      |
|          |                                                         |                          |                       |                     |                                                      |
|          |                                                         |                          |                       |                     |                                                      |
|          |                                                         |                          |                       |                     |                                                      |
| <u>_</u> |                                                         |                          |                       |                     |                                                      |
| =        |                                                         |                          |                       |                     |                                                      |
| <b>1</b> |                                                         |                          |                       |                     |                                                      |
| ۵.       |                                                         |                          |                       |                     |                                                      |
| ~        |                                                         |                          |                       |                     |                                                      |
| 2        |                                                         |                          |                       |                     |                                                      |
| -        |                                                         |                          |                       |                     |                                                      |
|          |                                                         |                          |                       |                     |                                                      |
|          |                                                         |                          |                       |                     |                                                      |
| -        |                                                         |                          |                       |                     |                                                      |
|          | 3 items                                                 |                          |                       |                     |                                                      |
|          |                                                         |                          |                       |                     |                                                      |